## Difference between NET 4.8 & NET Core font scaling.

Monday, April 22, 2024 6:42 PM

**Step 1:** clone repo using below command

NET Core repository: git clone https://github.com/swapso/Font48Core.git NET 4.8 Framework repository: git clone https://github.com/swapso/Font48.git

**Step 2:** Run both application using .sln file in Visual studio 2022 You should be able to see below screen after application successfully run. Do following each step respectively in both application to observe the changes.

| Home                  | - | × |
|-----------------------|---|---|
| Singles Duals Options |   |   |
|                       |   | e |
|                       |   |   |
|                       |   |   |
|                       |   |   |
|                       |   |   |
|                       |   |   |
|                       |   |   |
|                       |   |   |
|                       |   |   |
|                       |   |   |
|                       |   |   |
|                       |   |   |
|                       |   |   |
|                       |   |   |
|                       |   |   |
|                       |   |   |
|                       |   |   |
|                       |   |   |
|                       |   |   |
|                       |   |   |
|                       |   |   |
|                       |   |   |
|                       |   |   |
|                       |   |   |
|                       |   |   |
|                       |   |   |
|                       |   |   |
|                       |   |   |

Step 3 : Select Singles->Containers

| Home                  |  | × |
|-----------------------|--|---|
| Singles Duals Options |  |   |
| Labels                |  |   |
| Textboxes             |  |   |
| Buttons               |  |   |
| Comboboxes            |  |   |
| DataGridViews         |  |   |
| Containers            |  |   |
|                       |  |   |
|                       |  |   |
|                       |  |   |
|                       |  |   |
|                       |  |   |
|                       |  |   |
|                       |  |   |
|                       |  |   |
|                       |  |   |
|                       |  |   |
|                       |  |   |
|                       |  |   |
|                       |  |   |
|                       |  |   |
|                       |  |   |
|                       |  |   |
|                       |  |   |
|                       |  |   |
|                       |  |   |
|                       |  |   |
|                       |  |   |

**Step 4:** You can see below screen open normal with default font size and each control scaled properly. Observe carefully and close the window.

| * Home                                                  |          | - | $\times$ |
|---------------------------------------------------------|----------|---|----------|
| Singles Duals Options                                   |          |   |          |
| Singles Duals Options    FormContainer tabPage1 button1 | Log Data |   |          |
|                                                         |          | ] |          |
|                                                         |          |   |          |

Step 5: Now Open Option from Menu bar.

| ,     | ton i   |               |               |               |               |               |              | ×            |
|-------|---------|---------------|---------------|---------------|---------------|---------------|--------------|--------------|
| Duals | Options |               |               |               |               |               |              |              |
|       |         |               |               |               |               |               |              |              |
|       |         |               |               |               |               |               |              |              |
|       | Options |               | -0            |               | ×             |               |              |              |
|       |         |               |               |               |               |               |              |              |
|       |         | Font Size     | OK            |               |               |               |              |              |
|       |         |               |               |               |               |               |              |              |
|       | -       |               |               |               | _             |               |              |              |
|       |         |               |               |               |               |               |              |              |
|       |         |               |               |               |               |               |              |              |
|       |         |               |               |               |               |               |              |              |
|       |         |               |               |               |               |               |              |              |
|       |         |               |               |               |               |               |              |              |
|       |         |               |               |               |               |               |              |              |
|       |         |               |               |               |               |               |              |              |
|       | Duals   | Puals Options | Puals Options | Puels Options | Puels Options | tuels Options | Auds Options | Auds Options |

**Step 6:** Select maximum font size (15.75) and hit ok button.

| 📲 Home                |                                                                                                    | _ | × |
|-----------------------|----------------------------------------------------------------------------------------------------|---|---|
| Singles Duals Options |                                                                                                    |   |   |
| Singles Duals Options | tions – – ×<br>Font Size V OK 8.25<br>9<br>9.75<br>11.25<br>11.25<br>11.25<br>11.25<br>11.25<br>11.25<br>11.25<br>11.25 |   |   |
|                       |                                                                                                    |   |   |

**Step 7:** Select Singles->Container (Same screen opened previously) Now observe carefully fonts and controls are not properly scaled out.

Below screen is from NET Core application.

| and one opens                              | Home 15.75            |     | - 0 | × |
|--------------------------------------------|-----------------------|-----|-----|---|
| <pre> * TemCettier tabPage1 tabPage2</pre> | Singles Duals Options |     |     |   |
| tabPage1 tabPage2                          | +# FormContainer      |     |     |   |
|                                            | tabPage1 tabPage2     |     |     |   |
|                                            |                       | Loa |     |   |
|                                            |                       |     | Í   |   |
|                                            |                       |     |     |   |
|                                            |                       |     |     |   |
|                                            |                       |     |     |   |

**Step 8:** Select Singles->Container (Same screen opened previously) Now observe carefully fonts and controls are properly scaled out.

| Below screen is from NET 4.8 framework application. |          |       |
|-----------------------------------------------------|----------|-------|
| 🐖 Home 15.75                                        |          | – 🗆 × |
| Singles Duals Options                               |          |       |
| 🥠 FormContainer                                     |          |       |
| tabPage1 tabPage2                                   |          |       |
| button1                                             |          |       |
|                                                     | Log Data |       |